# Livelli di traccia consigliati per CVP/ISDN

# Sommario

Introduzione Prerequisiti Requisiti Componenti usati Convenzioni Imposta i livelli di traccia di Voice Browser Imposta livelli di traccia server applicazioni Ottieni log VRUTrace Impostazione dei livelli di traccia PIM della VRU Informazioni correlate

### **Introduzione**

Questo documento fornisce il livello consigliato di tracce per il prodotto Customer Voice Portal (CVP) o Internet Service Node (ISN) per determinare se i problemi sono correlati a Cisco CVP o ISDN, Cisco Intelligent Contact Management (ICM) o Cisco IOS.

### **Prerequisiti**

#### **Requisiti**

Cisco raccomanda la conoscenza dei seguenti argomenti:

- Funzionalità Cisco ICM
- Funzionalità Cisco CVP
- Sfondo rete

#### Componenti usati

Le informazioni fornite in questo documento si basano sulle seguenti versioni software e hardware:

- Cisco ICM versione 4.6.2 e successive
- Cisco ISDN 2.1 o CVP 3.0 e 3.1

Le informazioni discusse in questo documento fanno riferimento a dispositivi usati in uno specifico ambiente di emulazione. Su tutti i dispositivi menzionati nel documento la configurazione è stata ripristinata ai valori predefiniti. Se la rete è operativa, valutare attentamente eventuali conseguenze derivanti dall'uso dei comandi.

#### **Convenzioni**

Per ulteriori informazioni sulle convenzioni usate, consultare il documento <u>Cisco sulle convenzioni</u> nei suggerimenti tecnici.

### Imposta i livelli di traccia di Voice Browser

Dal gateway periferiche (PG) in cui è installato CVP o ISDN, completare i seguenti passaggi per impostare le tracce:

- 1. Per CVP, scegliere Start > Programmi > Cisco Customer Voice Portal > Voice Browser > VB Admin.Per ISDN, scegliere Start > Programmi > Cisco Internet Service Node > Voice Browser > VB Admin.
- 2. Eseguire il comando setcalltrace.Utilizzare off per disattivare.
- 3. Eseguire il comando setinterfacetrace su.Utilizzare off per disattivare.
- 4. Eseguire il comando **seth323trace**on.Utilizzare *off* per disattivare.
- Aumentare i file di registro per il Voice Browser.Nota: per informazioni sull'attivazione della traccia, consultare il documento<u>sull</u>'attivazione della traccia.Si suggerisce quanto segue:EMSAIILogFileMax = 500 MBEMSAIILogFileCount = 1000EMSLogFileMax = 10 MBEMSDisplayToScreen = 0
- 6. Ottenere i file di registro:Aprire una finestra del prompt dei comandi nella directory appropriata per acquisire il registro di Voice Browser per il momento specifico in questione:La directory per CVP è:

C:\Cisco\CVP\VoiceBrowser\logFiles>dumplog vb /bt "time" / et "time" /of pimtest.txt La directory di ISDN è: C:\Cisco\ISN\VoiceBrowser\logFiles>dumplog vb /bt "time" / et "time" /of pimtest.txt Questo è un esempio: dumplog vb /bt 14:00 /et 15:00 /of vb1\_1400\_1500.txt

Utilizzare l'utilità dumplog per raccogliere i file di registro di ISDN/CVP Voice Browser.

Dopo aver completato i test, estrarre i log di Voice Browser appropriati e fornirli al supporto tecnico Cisco.

### Imposta livelli di traccia server applicazioni

Dal PG in cui è installato l'Application Server, completare i seguenti passaggi per impostare le tracce:

- 1. Per CVP, scegliere Start > Programmi > Cisco Customer Voice Portal > Application Server > Application Administrator.Per ISDN, scegliere Start > Programmi > Cisco Internet Service Node > Application Server > Application Administrator.
- 2. Accedere come amministratore di Microsoft Windows 2000.
- 3. Scegliere Motore dalla pagina Principale.
- 4. Scegliere Configurazione log.
- 5. Selezionare le caselle di controllo **Call** e **Basic** nella sezione Interface tracing.

| 🚰 Engine Frame - Microsoft 1                           | nternet Explorer - [Working Offline]                      |
|--------------------------------------------------------|-----------------------------------------------------------|
| Eile Edit View Favorites                               | Iools Help                                                |
| Engine                                                 |                                                           |
| <u>Status</u><br>Active Calls                          | Log Configuration                                         |
| Call Statistics<br>Diagnostic Info                     | I Log File Output<br>Filename: CiscolSN, log              |
| Engine Configuration<br>Log Configuration<br>Log Files | Number of Log Files: 10<br>Log File Size: 1048576         |
| <u>Main Menu</u>                                       |                                                           |
|                                                        | Interface tracing                                         |
|                                                        | Interface Trace Log Level<br>Call 🕅 Basic 🕅 Detailed 🗖    |
|                                                        | SDDSN(Standalone Distributed Diagnostic and Service Netwo |
|                                                        | SDDSN Node 1 gators4                                      |
|                                                        | SDDSN Node 2 gators4                                      |

- 6. Aumentare il **numero di file registro** a un numero appropriato dopo aver controllato lo spazio disponibile sul disco rigido. (Consigliato: 100 file da 10 MB ciascuno per un totale di 500 MB)
- 7. Scorrere la pagina verso il basso.
- 8. Per rendere effettivi i nuovi parametri di traccia, scegliere il pulsante **Aggiorna** nella parte inferiore della

pagina.

| ICM Step               |  |  |
|------------------------|--|--|
| If Step                |  |  |
| Label Step             |  |  |
| On Exception Goto Step |  |  |
| Output Step            |  |  |
| Parse Input Step       |  |  |
| Set Step               |  |  |
| Start Sten             |  |  |

Se è necessario acquisire un file di registro di grandi dimensioni, è necessario modificare le dimensioni del file. Aumentare il valore nel campo Dimensione file di log in Configurazione log. Si trova sullo stesso collegamento per Application Server.

Dopo aver completato i test, estrarre i log di Voice Browser appropriati e fornirli al supporto tecnico

Cisco.

# Ottieni log VRUTrace

Per informazioni su come raccogliere i file di log di traccia della VRU, consultare <u>Uso dell'utility</u> <u>vru</u>.

# Impostazione dei livelli di traccia PIM della VRU

Dal PG in cui è installato CVP o ISDN, utilizzare l'<u>utilità procmon</u> per attivare questi livelli di traccia:

Nota: per i comandi viene fatta distinzione tra maiuscole e minuscole.

- 1. procmon>>trace \*.\* /off (per disattivare)
- 2. procmon>>ltrace (per verificare che le impostazioni siano disattivate)
- 3. procmon>>trace cti\* /on
- 4. procmon>>trace opc\* /on
- 5. procmon>>trace \*ecc\* /on
- 6. procmon>>trace \*session\* /off
- 7. procmon>>trace \*heartbeat\* /off
- 8. procmon>>ltrace /trace
- 9. procmon>>esci
- 10. Utilizzare l'<u>utilità dumplog</u> per raccogliere i file di registro PIM.Questo è un esempio:
  - C:\icm\"customername"\"pg#letter"\logfiles
  - dumplog pim1 /bt "time" /et "time" /of pimtest.txt

Dopo aver completato i test, estrarre i log VRUTrace, VRU PIM, Application Server e Voice Browser appropriati, verificare che l'ora dell'incidente sia inclusa nei log e fornire i log al supporto tecnico Cisco.

# Informazioni correlate

Documentazione e supporto tecnico – Cisco Systems